# UT-6102 Serial Device Server User Manual

# Content

| 1. UT-6102 Serial Device Server Overview                                                        | 2  |
|-------------------------------------------------------------------------------------------------|----|
| 1.1 Product Introduction                                                                        | 2  |
| 1.2 Main feature                                                                                | 2  |
| 1.3 Product Application Mode                                                                    | 3  |
| 2. UT-6102 Serial Device Server Installation Instruction                                        | 3  |
| 2.1 Software Installation Instruction                                                           | 3  |
| 2.2 LED Indicator Description                                                                   | 4  |
| 2.3 Interface Definition                                                                        | 4  |
| 3. UT-6102 Serial Device Server Technical Parameter                                             | 5  |
| 3.1 Product technical parameter                                                                 | 5  |
| 3.2 Fiber optic parameter                                                                       | 5  |
| 4. UT-6102 Serial Device Server WEB Operating Instruction                                       | 6  |
| 4.1 Web administration login page                                                               | 6  |
| 4.2 System menu list                                                                            | 6  |
| 4.3 System Home Page                                                                            | 6  |
| 4.4 System setup                                                                                | 7  |
| 4.5 Serial port setup                                                                           | 10 |
| 4.6 Working mode (server working mode)                                                          | 11 |
| 4.7 Status Search                                                                               | 17 |
| 4.8 Equipment Management                                                                        | 18 |
| 5. UT-6102 Serial Device Server Troubleshooting Instruction                                     | 19 |
| 5.1 Run serial_ethernet_connector_CH.exe to search for the IP address of the serial port server | 19 |
| 5.2 Cannot open serial port                                                                     | 19 |
| 5.3 Cannot transmit or receive data                                                             | 20 |
| 5.4 Forget the password you set before                                                          | 20 |
| 5.5 Transmission and receipt of data is garbled                                                 | 20 |
| 5.6 Cannot be connected when acting as a TCP server                                             | 20 |
| 6 Virtual Serial Application                                                                    | 20 |
| 6.1 Remote devices management                                                                   | 20 |
| 6.2 COM Mapping                                                                                 | 23 |
| 6.3 Options                                                                                     | 27 |
| 6.4 About                                                                                       | 27 |

# 1. UT-6102 Serial Device Server Overview

#### **1.1 Product Introduction**

The UT-6102 is a serial communication device with one fiber optic ports and 2 electrical ports, which allows some RS232/422/485 terminal devices to transfer data in both directions via Ethernet.

Product features: supports dynamic IP (DHCP) and static IP, gateway and proxy server, and can transfer data via the Internet. Provides transparent bi-directional data transmission, realize serial to TCP/IP function, users do not need to make any modification to the original system. Internally integrate of ARP, IP, TCP, HTTP, ICMP, SOCKET, UDP, SNMP, MQTT, MODBUS and other protocols.

#### 1.2 Main feature

#### Hardware Features

- With serial port, it can connect to various serial devices such as terminal, Modem, barcode machine, cash register, ISDN, terminal adapter, serial printer and PC, and can realize remote control function.
- With Reset key to restore the factory default state.
- With one SC head single-mode fiber optic interface (fiber optic 20km, 40km optional)
- With 2 10/100M adaptive Ethernet ports.
- 2 RS485 channels and 1 RS422 channel, (RS485 and RS422 cannot be used at the same time), and 1 RS232 channel
- 32-bit embedded 400MHz CPU, 128M RAM, powerful overall performance.

#### **Software Features**

- Support ARP, IP, ICMP, UDP, TCP, HTTP, DHCP, SNMP, MQTT, MODBUS and other protocols
- Terminal server parameter configuration You can connect to the terminal server via web for configuration, making it extremely convenient for you to apply the serial server to your work.
- Software upgrade support Software upgrades are available to facilitate the expansion of product functions, performance improvements and maintenance.
- Support for status monitoring

The device not only provides indicators to analyses the working status of the server, but also provides statistics on the input/output data of the network port and each port, which can be analyzed by the system administrator.

#### Safety Feature

The UT-6102 serial device server adopts the following kinds of security mechanisms to ensure that users can use this product safely enough.

- The server management password can be set so that only the system administrator can manage the terminal server, thus preventing unauthorized persons from making arbitrary changes to the serial server to ensure the security of the serial server configuration.
- The port can be restricted to the host name to be logged in, so that users of hosts that have not been backed up through the restricted port will not be able to access the server, in order to ensure secure access to the server.
- As the serial server is connected to the network during its operation, in order to ensure its security in network access.
- The hosts or network segments that are allowed to access the server can be restricted, and unauthorized users that are not backed up in the host list and network segment list will not be able to access the server through the network.

## **1.3 Product Application Mode**

1.3.1 Virtual serial port mode

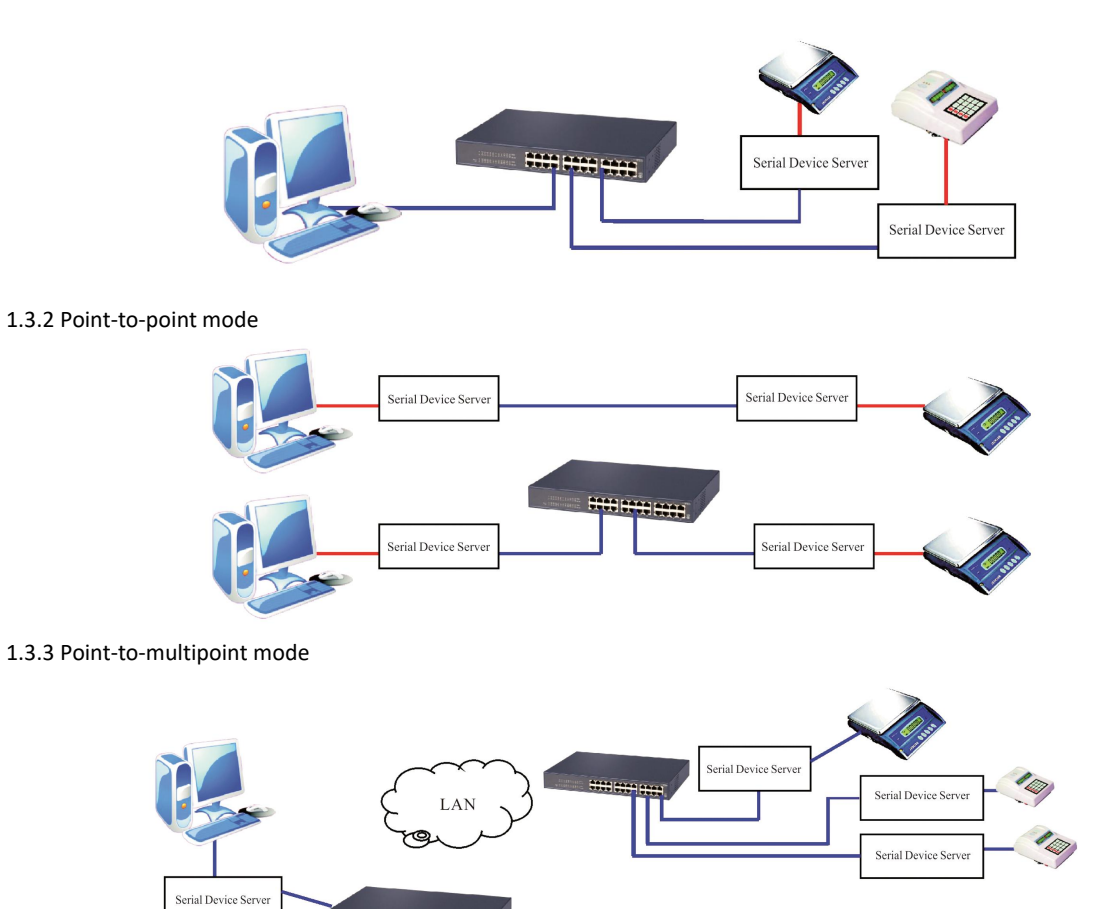

1.3.4 Multi-host mode (up to 6 hosts)

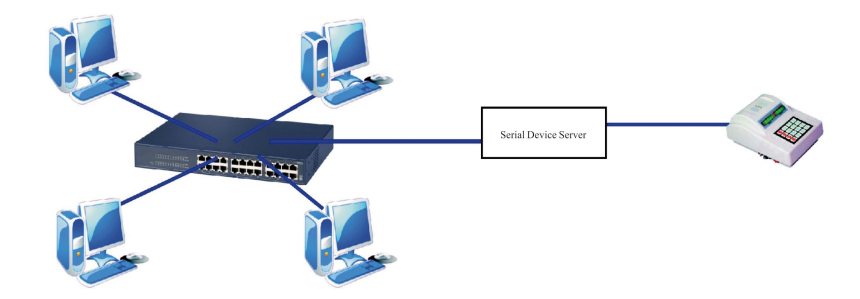

# 2. UT-6102 Serial Device Server Installation Instruction

ARE BREE .

# 2.1 Software Installation Instruction

2.1. IP address search and change software

- See attachment for details
- 2.2. Virtual serial port software
- See attachment for details

### 2.2 LED Indicator Description

| Define name | Light Color | Function                      | Status                                          |
|-------------|-------------|-------------------------------|-------------------------------------------------|
| P1          | Red         | Channel 1 power indicator     | Always on when powered on, off when powered off |
| P2          | Red         | Channel 2 power indicator     | Always on when powered on, off when powered off |
| FDX         | Green       | Correct fiber connection      | Always on                                       |
| RUN         | Green       | System operation indicator    | 0.5S on, 0.5S off alternately flashing          |
| ТХ          | Green       | Serial data receive indicator | Flashing with data, extinguished without data   |
| RX          | Green       | Serial data receive indicator | Flashing with data, extinguished without data   |

## 2.3 Interface Definition

2.3.1 7pin 5.08 terminal serial port interface definition

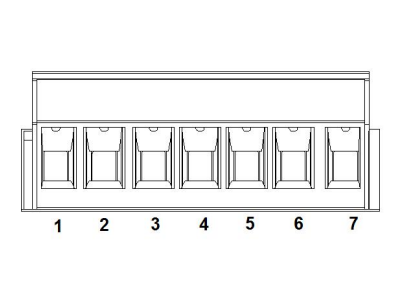

| 7Pin 5.08 | Channel 1 | Channel 2 | 00422    | 62222 |
|-----------|-----------|-----------|----------|-------|
| terminal  | RS-485    | RS-485    | K5422    | K5232 |
| 1         | A(DATA+)  | -         | A (TxD+) | -     |
| 2         | B(DATA-)  | -         | B (TxD-) | -     |
| 3         | -         | A(DATA+)  | A(RxD+)  | -     |
| 4         | -         | B(DATA-)  | B (RxD-) | -     |
| 5         | -         | -         | -        | ТХ    |
| 6         | -         | -         | -        | RX    |
| 7         | -         | -         | -        | GND   |

# 2.3.2 Ethernet RJ45 interface definition

100Base-T pin definition are shown in the table below:

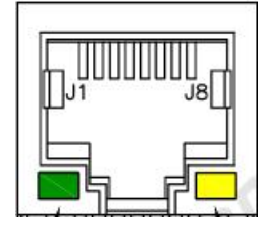

Green light for LINK Yellow light for ACT

| PIN No. | MDI Signal | MDI-X Signal |
|---------|------------|--------------|
| 1       | BI_DA+/TX+ | BI_DB+/RX+   |
| 2       | BI_DA-/TX- | BI_DB-/RX-   |
| 3       | BI_DB+/RX+ | BI_DA+/TX+   |
| 4       | -          | -            |
| 5       | -          | -            |
| 6       | BI_DB-/RX- | BI_DA-/TX-   |
| 7       | -          | -            |
| 8       | -          | -            |

Note: "TX±" is sending data±, "RX±" is receiving data±, "-" is unused.

2.3.3 Power supply interface definition:

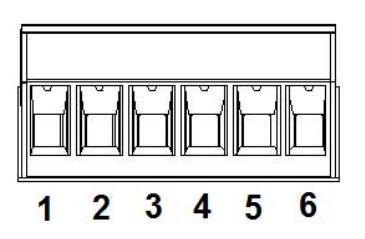

| 6pin 5.08 Terminal | Definition | Description                    |
|--------------------|------------|--------------------------------|
| 1                  | V2-        | 2-channel Power input positive |
| 2                  | V2+        | 2-channel Power input negative |
| 3                  | PG         | Access ground                  |
| 4                  | PG         | Access ground                  |
| 5                  | V1-        | 1-channel Power input positive |
| 6                  | V1+        | 1-channel Power input negative |

# 3. UT-6102 Serial Device Server Technical Parameter

# 3.1 Product technical parameter

| Processor                | 32bit 400MHZ                                                                                                    |
|--------------------------|----------------------------------------------------------------------------------------------------|
| RAM                      | 128M                                                                                                    |
| Ethernet electrical port | 2-channel 10/100M (embedded 1.5KV electromagnetic isolation) adaptive MDI/MDI-X Etherne interface, interface type RJ45                                                 |
| Ethernet optical port    | 1-channel 100Base-FX port Interface type SC/ ST                                                                                                    |
| Serial port standard     | RS-232, RS-485, RS-422 (RS422 and RS485 channel 1 share a serial port)                                                                                                 |
| Serial port              | 7 x 5.08 terminal                                                                                                    |
| Indicator light          | Power indicator P1, P2, Run indicator RUN, Optical indicator FDX, Serial data receive indicato RX, Serial data send indicator TX                                       |
| Power connector          | 6Pin 5.08 terminal dual-channel power supply with built-in anti-reverse connection protection to avoid damage to the device by wrong positive and negative connections |
| Scope of power supply    | DC12~48V                                                                                                    |
| Function button          | 1 factory reset button RESET                                                                                                    |
| Max. power consumption   | зw                                                                                                    |
| Housing                  | Metal housing, protection level: IP30                                                                                                    |
| Operating environment    | Storage temperature: -40~85°C<br>Operating temperature: -40~85°C<br>Relative humidity: 5 ~95% (non-condensing)                                                         |
| Dimension L×W×H          | 150mm x 100mm x 37mm (without mountings)                                                                                                    |
| Weight                   | 350g                                                                                                    |

# 3.2 Fiber optic parameter

| Indicator parameter |                                                | Technical parameter           |                       |      |        |        |       |       |
|---------------------|------------------------------------------------|-------------------------------|-----------------------|------|--------|--------|-------|-------|
|                     |                                                | Multi-mode (MM)               | Single-mode (SM)      |      |        |        |       |       |
|                     | Dual fiber transm<br>waveler                   | nit and receive<br>ngths      | 1310                  | 1310 | 1310   | 1550   |       |       |
|                     | Transmitting single                            | Transmitting<br>wavelength nm | 1310                  | 1310 | 1310   | 1490   |       |       |
| Ор                  | fiber (T model)                                | Receiving<br>wavelength nm    | 1550                  | 1550 | 1550   | 1550   |       |       |
| tical c             | Ti<br>Receiving single wa<br>fiber (R type) wa | Transmitting<br>wavelength nm | 1550                  | 1550 | 1550   | 1550   |       |       |
| chara               |                                                | Receiving<br>wavelength nm    | 1310                  | 1310 | 1310   | 1490   |       |       |
| teris               | Transmission c                                 | listance km                   | 2                     | 20   | 40     | 80     |       |       |
| tics                | Transmitted power dBm                          |                               | Transmitted power dBm |      | -15~-2 | -15~-2 | -5~-0 | -5~-0 |
|                     | Receiving sensit                               | Receiving sensitivity dBm(≤)  |                       | -34  | -34    | -34    |       |       |
|                     | Optical satura                                 | ation dBm                     | -3                    | -3   | -3     | -3     |       |       |
|                     | Optical loss                                   | dBm/km                        | 0.5                   | 0.5  | 0.3    | 0.25   |       |       |

# 4. UT-6102 Serial Device Server WEB Operating Instruction

# 4.1 Web administration login page

| Serial Device Server × + |            |                                                 |     |   |          |   |           | 9 🛛 |
|--------------------------|------------|-------------------------------------------------|-----|---|----------|---|-----------|-----|
| ( 192.168.1.125          |            | 🦁  🛛 🤁 <i>द E度 <ctrl+k< i="">&gt;</ctrl+k<></i> | ☆ 自 | ÷ | <b>^</b> | • | - 13,   - | ≡   |
|                          |            |                                                 |     |   |          |   | ZH  EY    | N   |
|                          |            | V@TEK                                           |     |   |          |   |           |     |
|                          | Username : | Please input username                           |     |   |          |   |           |     |
|                          | Password : | Please input password                           |     |   |          |   |           |     |
|                          |            | login Cancel                                    |     |   |          |   |           |     |
|                          |            |                                                 |     |   |          |   |           |     |

System default IP address: 192.168.1.125. Username/Password: admin

# 4.2 System menu list

| Contents          | Function                                                                           |
|-------------------|------------------------------------------------------------------------------------|
| System home page  | Setting up device related information                                              |
| System setup      | Set up device network configuration, user management, SNMP settings, mqtt settings |
| Serial port setup | Set serial port related parameter                                                  |
| Working mode      | Setting the device's operating mode                                                |
| Status search     | Check various configurations and status of the device                              |
| Device management | Managing equipment operation                                                       |

### 4.3 System Home Page

System Home - System Information (displaying serial device server information)

| Device number              | Serial device server number                                                                                       |
|----------------------------|----------------------------------------------------------------------------------------------------|
| Device name                | Serial device server name                                                                                         |
| Company name               | User company name                                                                                                 |
| Maintenance staff, contact | Fill in the name of the maintenance staff and their contact details to facilitate internal management by the user |
| details                    | company                                                                                                    |

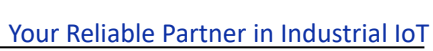

|                     |                       |                                               | 10                                       |                                   |       |
|---------------------|-----------------------|-----------------------------------------------|------------------------------------------|-----------------------------------|-------|
| <b>I∕⊕</b> TEK°     |                       |                                               |                                          |                                   | ZH EN |
| System Home         | Device infomation     | UT-6102                                       |                                          |                                   |       |
| System Infomation   | Device name           | Serial Server                                 | Maintenance staff                        | SZUTEK                            |       |
|                     | Company name          | UTEK                                          | Contact                                  | 400-1144-149                      |       |
| System setting      | Hardware Infomatio    | n                                             |                                          |                                   |       |
|                     | Product serial number | UT-6102                                       | Hardware version                         | v1.0.1                            |       |
| Serial port setting | Software infomation   | 1                                             |                                          |                                   |       |
|                     | App version           | v.40.60701_1012_P03                           | Release date                             | 2022-04-12                        |       |
| Operation mode      | Copyright infomation  | n                                             |                                          |                                   |       |
|                     | Manufacture           | UTEK TECHNOLOGY(SHENZHEN) CO., LTD.           |                                          |                                   |       |
| Status Search       | Company Address       | Floor 8-10, Building 7, Skyworth Innovation V | /alley, No. 8, Tangtou No.1 Road, Shiyan | Street, Bao an District, Shenzhen |       |
|                     | Contact number        | 086-0755-27886063                             | Enterprise URL                           | www.szutek.com                    |       |
| Y Device Management | Time infomation       |                                               |                                          |                                   |       |
|                     | Operation hours       | 00:04:02                                      | System time                              | 2022-05-19 13:39:31               |       |

# 4.4 System setup

IAMTEK

| 4.4.1 System setup II | Paddress setting ( | set serial device | service networking IF | parameter) |
|-----------------------|--------------------|-------------------|-----------------------|------------|
|-----------------------|--------------------|-------------------|-----------------------|------------|

| Server name          | Set the serial device server name.                                                                                                  |
|----------------------|----------------------------------------------------------------------------------------------------|
| Enable DHCP          | Select the check box to get the IP address of the serial device server automatically.                                               |
| Ethernet IP address  | Set the Ethernet IP address of the serial device server.                                                                            |
| Ethernet subnet mask | Set the Ethernet subnet mask of the serial device server.                                                                           |
| Default gateway      | Set the default gateway of the serial device server                                                                                 |
| Main DNS             | Set the main DNS                                                                                                    |
| Backup DNS           | Set the backup DNS                                                                                                    |
|                      | Submit (must be submitted after setting the above options to complete the settings, and the new IP address takes effect immediately |
| Submit, Cancel       | after submission, you can use the newly set IP address to access the device). Cancel (no changes).                                  |

| <b>ij@tek</b>       |                                                 |                      |               | ZH   EN |
|---------------------|-------------------------------------------------|----------------------|---------------|---------|
| System Home         | Server configuration                            | Serial Device Server |               |         |
| System setting      | Network port configuration                      | ion                  |               |         |
| Ip Address Setting  | Enable DHCP :                                   |                      |               |         |
| Address Filter      | Ethernet iP address :<br>Ethernet subnet mask : | 255.255.255.0        |               |         |
| User Management     | Default gateway :                               | 192.168.1.1          |               |         |
| SNMP Setting        | Primary DNS :                                   | 192.168.1.2          |               |         |
| MQTT Setting        | Backup DNS :                                    | 192.168.1.3          |               |         |
| Serial port setting |                                                 |                      | Submit Cancel |         |
| Operation mode      |                                                 |                      |               |         |
| Status Search       |                                                 |                      |               |         |

# 4.4.2 System setup --- address filtering (set up serial device service to filter networking addresses)

| Enable address filtering  | Select this item to enable the address filtering function, a total of 4 groups of Ethernet IP segments can be filtered |
|---------------------------|----------------------------------------------------------------------------------------------------|
| Activate NO.x             | Select this item to filter the current group IP network segment                                                        |
| Start IP address          | Set the start IP address of the filter segment                                                                         |
| Termination of IP address | Set the termination IP address of the filtered network segment                                                         |
| Submit, Cancel            | Submit (must be submitted after setting the above options to complete the settings), Cancel (no changes)               |

# <u>V@TEK</u>

| V⊕TEK                 |                        |               | ZH EN |
|-----------------------|------------------------|---------------|-------|
| System Home           | Address Filter         |               |       |
| NT N                  | Enable :               |               |       |
| System setting        | Active NO.1 :          |               |       |
| Ip Address Setting    | Starting IP address :  | 192.168.1.2   |       |
| Address Filter        | Terminate IP address : | 192.168.1.254 |       |
| User Management ⋿     | Active NO.2 :          |               |       |
| CNIMD Cotting         | Starting IP address :  | 192.168.2.2   |       |
| Sivine Setting        | Terminate IP address : | 192.168.2.254 |       |
| MQTT Setting          |                        |               |       |
|                       | Active NO.3 :          |               |       |
| T Serial port setting | Starting IP address :  | 192.168.3.2   |       |
| Operation mode        | Terminate IP address : | 192.168.3.254 |       |

### 4.4.4 System setup ---- User management (set the user management account information for the serial device service)

| Modify                     | Change current user password                                                                                                    |
|----------------------------|----------------------------------------------------------------------------------------------------|
| Delete                     | Delete current user information                                                                                                    |
| Add User                   | Add a new user account name                                                                                                    |
| User name                  | Set the username of the new user added                                                                                                    |
| Password, Confirm Password | Set the password of the new user added                                                                                                    |
| Permission                 | Select the newly added user permissions, Users is the user permissions account, by default only one administrators user is allowed for a device. |
| Submit, Cancel             | Submit (must be submitted after setting the above options to complete the settings), Cancel (no changes)                                         |

| Ø∰TEK              |                  |                         |                     | ZH   EN  |
|--------------------|------------------|-------------------------|---------------------|----------|
| System Home        | User Management  |                         |                     |          |
| System setting     | Usename<br>admin | Permission<br>adminstor | Operation<br>Modify |          |
| Ip Address Setting |                  |                         |                     | Add User |
| Address Filter     |                  |                         |                     |          |
| User Management    | E                |                         |                     |          |
| SNMP Setting       |                  |                         |                     |          |
| MQTT Setting       |                  |                         |                     |          |

| I/@TFK              |                    |                                     |               |              |
|---------------------|--------------------|-------------------------------------|---------------|--------------|
|                     |                    |                                     |               | admin Logout |
| System Home         | Add User           |                                     |               |              |
| <b>W</b>            | Username :         | (4~6 digits : composed of a-z,A-Z o | or 0-9)       |              |
| System setting      | Password :         | (4~6 digits : composed of a-z,A-Z o | or 0-9)       |              |
|                     | Confirm Password : | (4~6 digits : composed of a-z,A-Z o | or 0-9)       |              |
| Ip Address Setting  | Permission :       | Users •                             |               |              |
| Address Filter      |                    |                                     | Submit Cancel |              |
| User Management     |                    |                                     |               |              |
| SNMP Setting        |                    |                                     |               |              |
| MQTT Setting        |                    |                                     |               |              |
| Serial port setting |                    |                                     |               |              |

Å

### 4.4.5 System setup --- SNMP setup (Set SNMP Trap parameters and options for serial device service)

| Enable SNMP                   | Select the check box to enable Simple Network Management Protocol                                        |
|-------------------------------|----------------------------------------------------------------------------------------------------|
| Trap receiving address        | Set the Trap server address                                                                              |
| Community name                | Set the community name of the network management protocol                                                |
| System start-up               | Select this option to enable sending system start time signals                                           |
| Login failure                 | Select this option to enable sending login failure event signals                                         |
| IP address change             | Select this option to enable sending IP address change event signals                                     |
| Administrator change password | Select this option to enable sending administrator password change event signals                         |
| Submit, Cancel                | Submit (must be submitted after setting the above options to complete the settings), Cancel (no changes) |

# **IJ**@TEK

| System Home        | SNMP Trap Setting<br>Enable SNMP |               |         |  |
|--------------------|----------------------------------|---------------|---------|--|
| System setting     | Trap receiving address           | 192.168.1.100 |         |  |
|                    | Community name                   | public        |         |  |
| Ip Address Setting | System Event Settings            |               |         |  |
| Address Filter     | System start-up                  |               |         |  |
|                    | Login failure                    | V             |         |  |
| User Management =  | IP address change                | <b>v</b>      |         |  |
| SNMP Setting       | Administrator change password    |               |         |  |
| MQTT Setting       |                                  |               | to bank |  |

### 4.4.6 System setup --- MQTT setup (set MQTT parameters and options for the serial device server)

| Enable MQTT        | Select this to enable MQTT and the device will create MQTT client tasks                                  |
|--------------------|----------------------------------------------------------------------------------------------------|
| Server address     | Set the MQTT server address                                                                              |
| Server port        | Set the MQTT server port number                                                                          |
| MQTT Username      | Set the username information for MQTT login                                                              |
| MQTT Password      | Set the user password information for MQTT login                                                         |
| Uplink device ID   | Set the client ID of the published topic                                                                 |
| Uplink theme       | Set the posting theme                                                                                    |
| Downlink device ID | Set the client ID of the subscription topic                                                              |
| Downside theme     | Set subscription topics                                                                                  |
| Submit, Cancel     | Submit (must be submitted after setting the above options to complete the settings), Cancel (no changes) |
|                    |                                                                                                    |

# **U@TEK**

| V⊕TEK                |                      |               |        | ZH   EN |
|----------------------|----------------------|---------------|--------|---------|
| System Home          | MQTT Settings        |               |        |         |
|                      | Enable MQTT :        |               |        |         |
| System setting       | Server address :     | 192.168.1.120 |        |         |
| Ip Address Setting   | Server port :        | 1883          |        |         |
|                      | MQTT username :      | userA         |        |         |
| Address Filter       | MQTT password :      | 123456        |        |         |
| User Management      | E Uplink device ID : | 24000001      |        |         |
| SNMP Setting         | Upside theme :       | tips_upload   |        |         |
| MQTT Setting         | Downlink device ID : | 24000002      |        |         |
|                      | Downside theme :     | tips_download |        |         |
| T senal port setting |                      |               | Submit | Cancel  |
| Operation mode       |                      |               | Submit |         |

# 4.5 Serial port setup

Serial port setup (serial communication setup)

| Alias                | Set the serial port alias of the serial port server                                                                                                    |
|----------------------|----------------------------------------------------------------------------------------------------|
| Interface type       | Interface type (including RS232/485/422)                                                                                                    |
| Baud rate            | Serial port baud rate (the value should be the same as the baud rate of the device connected to the serial port)                                                                                                    |
| Data bits            | Data bits (default is 8, specific should be consistent with the device connected to the serial port)                                                                                                    |
| Parity bits          | Parity bits (including None, Even, Odd, default to None, the specific should be consistent with the device connected to the serial port)                                                                                                    |
| Stop bits            | Stop bit (default is 8, specific should be consistent with the device connected to the serial port)                                                                                                    |
| RTS control          | Auto, XON/XOFF, CTS/RTS are optional.                                                                                                    |
| Interval time        | Data packing interval                                                                                                    |
| Packing length       | Data packing length                                                                                                    |
| Delimiter enablement | Select the enable delimiter                                                                                                    |
| Delimiter            | Set the encoding of the delimiter for the transmitted data (0-0xff)                                                                                                    |
| Delimiter handling   | Select to keep or discard                                                                                                    |
| Submit, Cancel       | Submit (after setting the above options, you need to click "Submit" to check whether the parameters are compliant and save the page, if the parameters are set to the rules to save to the device), Cancel (no changes)                                                                                         |
| Note                 | Channel 1 supports RS-485/RS422, channel 2 only supports RS-485, if channel 1 is set to RS-422, channel 2 will not be available. Channel 3 only supports RS-232, baud rate up to 115200, need to restart the corresponding serial port to take effect after modification, or restart the device to take effect. |

# **U@TEK**

| IAATEK              |                                               |                    |                         |
|---------------------|-----------------------------------------------|--------------------|-------------------------|
|                     |                                               |                    | 🛔 admin Logou           |
| System Home         | Serial Port Setting<br>CH1-RS485/RS422 CH2-RS | 485 CH3-RS232      |                         |
| System setting      | Serial Port Parameter                         |                    |                         |
| Serial port setting | Alias :<br>Interface type :                   | serial1<br>RS485 ▼ | (Range:0-20 characters) |
| Operation mode      | Baud rate :<br>Data bit :                     | 115200 <b>•</b>    |                         |
| Status Search       | Parity check :<br>Stop bit :                  | none 💌             |                         |
| X Device Management | RST Control :<br>Data Packaging Setting       | Auto 👻             |                         |
|                     | Interval time :                               | 0                  | (0-6000 milliseconds)   |
|                     | Packing length :                              | 0                  | (0-1000 byte)           |
|                     | Delimiter enabling :                          |                    |                         |

# 4.6 Working mode (server working mode)

## 4.6.1 TCP server mode

| Working mode              | Working mode options                                                                                              |
|---------------------------|----------------------------------------------------------------------------------------------------|
| Command protocol          | No other compatible protocols                                                                                     |
| compatibility             |                                                                                                    |
| Data protocol conversion  | Only transparent transmission is supported                                                                        |
| Listening port            | Set the command port of the serial port (range 0-65534)                                                           |
| Max. number of            | Number of hosts connected to the device (up to 8)                                                                 |
| connections               |                                                                                                    |
| TCP preservation time     | Set the retention time for TCP connections                                                                        |
| Submit, Cancel            | Submit (after setting the above options, you need to click "Submit" to check whether the parameters are compliant |
|                           | and save the page, if the parameters fit the rules set to the device), cancel (no changes)                        |
| Apply to all serial ports | Apply all serial ports (you can check this if the settings for each serial port are the same)                     |

|                     |                                                           |                           |                                               | 🛕 admin Logout |
|---------------------|-----------------------------------------------------------|---------------------------|-----------------------------------------------|----------------|
| System Home         | Operation mode<br>CH1-RS485/RS422 CH2-RS485 CH3           | 3-RS232                   |                                               |                |
| System setting      | Basic Settings                                            |                           |                                               |                |
| Serial port setting | Operating mode :<br>Command protocol compatibility :      | TCP Server Mode  ▼ none ▼ |                                               |                |
| Operation mode      | Listening port :                                          | 10010                     | (0-65534)                                     |                |
|                     | Maximum number of connection :<br>TCP preservation time : | 8<br>10                   | (0-8)<br>(0-120 minutes)                      |                |
| Status Search       | Resting time :<br>应用选顶                                    | 0                         | (0-120 minutes,0 is to turn off this feature) |                |
| Device Management   | 设置应用到所有串口: 🗐                                              |                           |                                               |                |
|                     |                                                           |                           | 提交取消                                          |                |

### 4.6.2 TCP Client Model

| Working mode              | Working mode options                                                                                              |
|---------------------------|----------------------------------------------------------------------------------------------------|
| Command protocol          |                                                                                                    |
| compatibility             |                                                                                                    |
| Data protocol conversion  | Only transparent transmission is supported                                                                        |
| TCP preservation time     | Set the retention time for TCP connections                                                                        |
| Target IP address         | Set the IP address of the connected target host                                                                   |
| Target port               | Set the target port for the connection                                                                            |
| Local port                | Set the local port number of the serial port service                                                              |
| Submit, Cancel            | Submit (after setting the above options, you need to click "Submit" to check whether the parameters are compliant |
|                           | and save the page, if the parameters fit the rules set to the device), Cancel (no changes)                        |
| Apply to all serial ports | Apply all serial ports (if the settings are the same for each serial port, you can check the sub-item)            |

| <b>V</b> @tek       |                                                |                   |             |           |                 | be 👗      | ZH   EN |
|---------------------|------------------------------------------------|-------------------|-------------|-----------|-----------------|-----------|---------|
| System Home         | Operation mode<br>CH1-RS485/RS422 CH2-RS485 CH | 3-RS232           |             |           |                 |           |         |
| System setting      | Basic Settings                                 |                   |             |           |                 |           |         |
|                     | Operating mode :                               | TCP Client Mode 🔹 |             |           |                 |           |         |
| Serial port setting | Command protocol compatibility :               | none              |             |           |                 |           |         |
|                     | TCP preservation time :                        | 10                |             |           | (0-120 minutes) |           |         |
| Operation mode      |                                                | Target IP address | Target port |           | Local Port      |           | Reset   |
|                     | Target IP address1 :                           | 0.0.0.0           | 0           | (0-65534) | 0               | (0-65534) |         |
| Status Search       | Target IP address2 :                           | 0.0.0.0           | 0           | (0-65534) | 0               | (0-65534) |         |
|                     | Target IP address3 :                           | 0.0.0.0           | 0           | (0-65534) | 0               | (0-65534) |         |
| X Device Management | Target IP address4 :                           | 0.0.0.0           | 0           | (0-65534) | 0               | (0-65534) |         |
|                     | Target IP address5 :                           | 0.0.0.0           | 0           | (0-65534) | 0               | (0-65534) |         |
|                     | Target IP address6 :                           | 0.0.0.0           | 0           | (0-65534) | 0               | (0-65534) |         |
|                     | Target IP address7 :                           | 0.0.0.0           | 0           | (0-65534) | 0               | (0-65534) |         |
|                     | Taxant ID address 9 .                          | 0000              | 0           | (0-65534) | 0               | (0-65534) | (m)     |

#### 4.6.3 UDP Client Model

| Working mode              | Working mode options                                                                                              |  |
|---------------------------|----------------------------------------------------------------------------------------------------|--|
| Command protocol          | Na athar compatible protocols                                                                                     |  |
| compatibility             |                                                                                                    |  |
| Data protocol             | Only transport transmission is supported                                                                          |  |
| conversion                | Only transparent transmission is supported                                                                        |  |
| TCP preservation time     | Set the retention time for TCP connections                                                                        |  |
| Target IP address         | Set the IP address of the connected target host                                                                   |  |
| Target port               | Set the target port for the connection                                                                            |  |
| Submit Concel             | Submit (after setting the above options, you need to click "Submit" to check whether the parameters are compliant |  |
| Submit, Cancel            | and save the page, if the parameters fit the rules set to the device), Cancel (no changes)                        |  |
| Apply to all serial ports | Apply all serial ports (if the settings are the same for each serial port, you can check the sub-item)            |  |

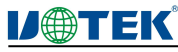

| D <b>®</b> TEK      |                                                   |                   |             |           |                   | A         | admin Lo |
|---------------------|---------------------------------------------------|-------------------|-------------|-----------|-------------------|-----------|----------|
| System Home         | Operation mode<br>CH1-RS485/RS422 CH2-RS485 CH3-R | 5232              |             |           |                   |           |          |
| System setting      | Basic Settings                                    |                   |             |           |                   |           |          |
|                     | Operating mode :                                  | UDP Client Mode 👻 |             |           |                   |           |          |
| Serial port setting | Command protocol compatibility :                  | none 👻            |             |           |                   |           |          |
|                     | Data protocol conversion :                        | Target IP address | Target port |           | 本地端口(若为0则由系统自动分配) |           | 田田       |
| Operation mode      | 目标IP地址1:                                          | 192.168.1.100     | 5001        | (0-65534) | 6001              | (0-65534) |          |
|                     | 目标证明的12                                           | 192.168.1.100     | 5002        | (0-65534) | 6002              | (0-65534) |          |
| Status Search       | 目标TP###                                           | 192 168 1 100     | 5003        | (0-65534) | 6003              | (0-65584) |          |
|                     |                                                   | 102.168.1.100     | 5003        | (0-05554) | 6004              | (0-05554) |          |
| V Device Management | EthloPAcul4                                       | 192,106,1,100     | 5004        | (0-65554) | 0004              | (0-65554) |          |
|                     | 目标IP地址5:                                          | 192.168.1.100     | 5005        | (0-65534) | 6005              | (0-65534) | •        |
|                     | 目标IP地址6:                                          | 192.168.1.100     | 5006        | (0-65534) | 6006              | (0-65534) |          |
|                     | 目标IP地址7:                                          | 192.168.1.100     | 5007        | (0-65534) | 6007              | (0-65534) |          |
|                     | 目标IP地址8:                                          | 192.168.1.100     | 5008        | (0-65534) | 6008              | (0-65534) |          |
|                     | <b>应用选项</b><br>设显应用到所有单口:                         |                   |             |           | 提交 取消             |           |          |

#### 4.6.4 Remote Pair Master Mode

In this mode, the device creates a TCP client service and only supports connecting a TCP server service for communication.

| Working mode              | Working mode options                                                                                              |
|---------------------------|----------------------------------------------------------------------------------------------------|
| Command protocol          | No other compatible protocols                                                                                     |
| compatibility             |                                                                                                    |
| Data protocol conversion  | Only transparent transmission is supported                                                                        |
| TCP preservation time     | Set the retention time for TCP connections                                                                        |
| Target IP address         | Set the IP address of the connected target host                                                                   |
| Target port               | Set the target port for the connection                                                                            |
| Submit, Cancel            | Submit (after setting the above options, you need to click "Submit" to check whether the parameters are compliant |
|                           | and save the page, if the parameters fit the rules set to the device), Cancel (no changes)                        |
| Apply to all serial ports | Apply all serial ports (if the settings are the same for each serial port, you can check the sub-item)            |

| 100 |            |
|-----|------------|
|     | <b>~</b> " |
|     |            |

|                     |                                                                |                                | A domin   |
|---------------------|----------------------------------------------------------------|--------------------------------|-----------|
| System Home         | Operation mode<br>CH1-RS485/RS422 CH2-RS485 CH3-R              | 5232                           |           |
| System setting      | Basic Settings                                                 | Damate Dak Marker Mada         |           |
| Serial port setting | Command protocol compatibility :<br>Data protocol conversion : | none  Transparent transmission |           |
| Operation mode      | 目标IP地址:<br>目标读口:                                               | 0.0.0.0                        | (0-65534) |
| Status Search       | TCP保活时间:                                                       | 10                             | (0-120分钟) |
| Device Management   | 设置应用到所有串口:                                                     |                                |           |
|                     |                                                                |                                | 提交 取消     |
|                     |                                                                |                                |           |

### 4.6.5 Remote Pair Slave Mode

In this mode, the device creates a TCP server service and supports only one TCP client service for connection communication.

| Working mode     | Working mode options          |
|------------------|-------------------------------|
| Command protocol | No other compatible protocols |

# <u>V@TEK</u>

| compatibility             |                                                                                                    |
|---------------------------|----------------------------------------------------------------------------------------------------|
| Data protocol conversion  | Only transparent transmission is supported                                                                        |
| TCP preservation time     | Set the retention time for TCP connections                                                                        |
| Local port                | Set the port number for the device to create a TCP server                                                         |
| Submit, Cancel            | Submit (after setting the above options, you need to click "Submit" to check whether the parameters are compliant |
|                           | and save the page, if the parameters fit the rules set to the device), cancel (no changes)                        |
| Apply to all serial ports | Apply all serial ports (if the settings are the same for each serial port, you can check the sub-item)            |

|                     |                                                                                    |                                                          |           | ZH EN        |
|---------------------|------------------------------------------------------------------------------------|----------------------------------------------------------|-----------|--------------|
| DWIEN               |                                                                                    |                                                          |           | admin Logout |
| System Home         | Operation mode CH1-RS485/RS422 CH2-RS485 CH3-RS                                    | 232                                                      |           |              |
| System setting      | Basic Settings                                                                     |                                                          |           |              |
| Serial port setting | Operating mode :<br>Command protocol compatibility :<br>Data protocol conversion : | Remote Pair Slave Mode   none   Transparent transmission |           |              |
| Coveration mode     | 本地端口:                                                                              | 10010                                                    | (0-65534) |              |
|                     | TCP保活时间:                                                                           | 10                                                       | (0-120分钟) |              |
| Status Search       | 应用选项<br>设置应用到所有率□: □                                                               |                                                          |           |              |
| Device Management   |                                                                                    |                                                          | 提交 取消     |              |

#### 4.6.6 MCP&VCOM Mode (TCP/IP Virtual Serial Port Mode)

TCP/IP virtual serial port mode works in the windows system environment, through the driver to map the port on the serial server into a virtual COM port of the local host, so that the original COM port-based operation of the upper software does not need to do any modification as if the application of the local real COM port, the driver can support up to COM1024, making the monitoring of serial devices more flexible and convenient, multiple connection resources can also do connection backup.

| Working mode              | Working mode options                                                                                                   |
|---------------------------|----------------------------------------------------------------------------------------------------|
| Command protocol          |                                                                                                    |
| compatibility             | No other compatible protocols                                                                                          |
| Data protocol conversion  | Only transparent transmission is supported                                                                             |
| TCP preservation time     | Set the retention time for TCP connections                                                                             |
|                           | Since the MCP and VCOM modes correspond to different virtual serial software, you need to confirm one of them          |
| Mode confirmation         | when selecting this mode                                                                                               |
| Data port                 | This is the port corresponding to the virtual serial port software driver for data communication (not configurable)    |
| Command next              | This is the port that corresponds to the virtual serial port software driver for monitoring the connection status (not |
| Command port              | configurable)                                                                                                    |
| Submit Canaal             | Submit (after setting the above options, you need to click "Submit" to check whether the parameters are compliant      |
| Submit, Cancel            | and save the page, if the parameters fit the rules set to the device), cancel (no changes)                             |
| Apply to all serial ports | Apply all serial ports (if the settings are the same for each serial port, you can check the sub-item)                 |

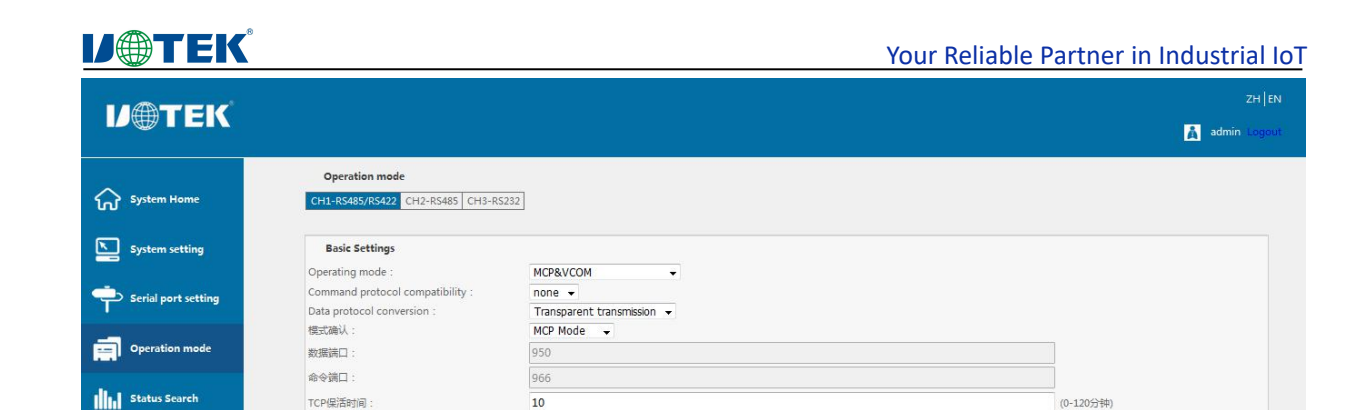

注:为防止网络端口冲突,设备多个串口间不可同时配置 MCP 模式和 VCOM 模式

应用选顶 设置应用到所有串口: 🔟

#### 4.6.7 Modbus Server Mode

De

In this mode, the device creates a TCP server mode with a standard Modbus-RTU frame format for communication, with the Ethernet network as the Modbus master and the serial port side as the Modbus slave.

提交 取消

| Working mode                   | Working mode options                                                                                                    |
|--------------------------------|----------------------------------------------------------------------------------------------------|
| Command protocol compatibility | No other compatible protocols                                                                                                    |
| Data protocol conversion       | Only transparent transmission is supported                                                                                                    |
| TCP preservation time          | Set the retention time for TCP connections                                                                                                    |
| Local port                     | Set the local port number when creating a TCP server service                                                                                                    |
| Maximum connections            | Set the maximum number of connections                                                                                                    |
| Resting time                   | Set the standstill time, when there is no data communication within the set time then the Server side will actively disconnect the Client side                                                               |
| Submit, Cancel                 | Submit (after setting the above options, you need to click "Submit" to check whether the parameters are compliant and save the page, if the parameters fit the rules set to the device), cancel (no changes) |
| Apply to all serial ports      | Apply all serial ports (if the settings are the same for each serial port, you can check the sub-item)                                                                                                    |

| 7        |
|----------|
| × 1      |
| <b>W</b> |

| ystem Home         | Operation mode CH1-RS485/RS422 CH2-RS485 CH3-RS | 5232                       |                   |  |
|--------------------|-------------------------------------------------|----------------------------|-------------------|--|
| ystem setting      | Basic Settings                                  |                            |                   |  |
|                    | Operating mode :                                | Modbus Server Mode         |                   |  |
| erial port setting | Command protocol compatibility :                | none 👻                     |                   |  |
|                    | Data protocol conversion :                      | Transparent transmission 👻 |                   |  |
| eration mode       | 本地病口:                                           | 10010                      | (0-65534)         |  |
|                    | 最大连接数:                                          | 8                          | (0-8)             |  |
| an and an          | TCP保活时间:                                        | 10                         | (0-120分钟)         |  |
| itus Search        | 静止时间:                                           | 0                          | (0-120分钟,0为关闭此功能) |  |
|                    | 应用选项                                            |                            |                   |  |
| vice Management    | 设管应用到所有串口: 🔟                                    |                            |                   |  |
|                    |                                                 |                            |                   |  |

#### 4.6.8 Modbus Client Mode

In this mode the device creates a TCP client mode, the data protocol is standard Modbus-RTU frame format for communication, the Ethernet network is used as Modbus slave and the serial port side as Modbus master.

| Working mode     | Working mode options          |
|------------------|-------------------------------|
| Command protocol | No other compatible protocols |

# **U@TEK**®

Your Reliable Partner in Industrial IoT

| compatibility             |                                                                                                    |
|---------------------------|----------------------------------------------------------------------------------------------------|
| Data protocol conversion  | Only transparent transmission is supported                                                                        |
| TCP preservation time     | Set the retention time for TCP connections                                                                        |
| Target IP address         | Set the IP address of the server                                                                                  |
| Target port               | Set the server port number                                                                                        |
| Local port                | Set the port number to which the device is bound when creating a client locally                                   |
| Reset                     | Cancel the current line of configuration information to re-enter                                                  |
| Submit, Cancel            | Submit (after setting the above options, you need to click "Submit" to check whether the parameters are compliant |
|                           | and save the page, if the parameters fit the rules set to the device), cancel (no changes)                        |
| Apply to all serial ports | Apply all serial ports (if the settings are the same for each serial port, you can check the sub-item)            |

# **U**@TEK

| istem setting     | Basic Settings                   |                          |   |           |           |           |            |
|-------------------|----------------------------------|--------------------------|---|-----------|-----------|-----------|------------|
|                   | Operating mode :                 | Modbus Client Mode       | • |           |           |           |            |
| rial port setting | Command protocol compatibility : | none 👻                   |   |           |           |           |            |
|                   | Data protocol conversion :       | Transparent transmission | • |           | _         |           |            |
| eration mode      | TCP爆活时间:                         | 10                       |   |           | (0-120分钟) |           |            |
|                   |                                  | ENVIPARIE                |   | (0.05520) | 本地網口      | (0.65534) | <u>#</u> # |
| tur Coprela       |                                  | 0.0.0.0                  | 0 | (0-65554) | 0         | (0-05554) | _          |
| itus search       | 目标IP地址2:                         | 0.0.0.0                  | 0 | (0-65534) | 0         | (0-65534) |            |
|                   | 目标IP地址3:                         | 0.0.0.0                  | 0 | (0-65534) | 0         | (0-65534) |            |
| vice Management   | 目标IP地址4:                         | 0.0.00                   | 0 | (0-65534) | 0         | (0-65534) |            |
|                   | 目标IP地址5:                         | 0.0.00                   | 0 | (0-65534) | 0         | (0-65534) |            |
|                   | 目标IP地址6:                         | 0.0.0.0                  | 0 | (0-65534) | 0         | (0-65534) |            |
|                   | 目标IP地址7:                         | 0.0.0.0                  | 0 | (0-65534) | 0         | (0-65534) |            |
|                   | 目标IP地址8:                         | 0.0.0.0                  | 0 | (0-65534) | 0         | (0-65534) |            |
|                   |                                  |                          |   |           |           |           |            |

### 4.6.9 MQTT Mode

| Working mode              | Working mode options                                                                                    |
|---------------------------|----------------------------------------------------------------------------------------------------|
| Command protocol          | No other compatible protocole                                                                           |
| compatibility             |                                                                                                    |
| Data protocol conversion  | Only transparent transmission is supported                                                              |
| MQTT enable               | Set the current serial port to work on MQTT service enable                                              |
| Submit Consel             | Submit (after setting the above options, you need to click "Submit" to check whether the parameters are |
| Submit, Cancel            | compliant and save the page, if the parameters fit the rules set to the device), cancel (no changes)    |
| Apply to all serial ports | Apply all serial ports (if the settings are the same for each serial port, you can check the sub-item)  |

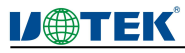

| V⊕TEK               |                                                                                    |                                               | ZH t<br>Madmin Logo |
|---------------------|------------------------------------------------------------------------------------|-----------------------------------------------|---------------------|
| System Home         | Operation mode<br>CH1-RS485/RS422 CH2-RS485 CH3-                                   | 15232                                         |                     |
| System setting      | Basic Settings                                                                     |                                               |                     |
| Serial port setting | Operating mode :<br>Command protocol compatibility :<br>Data protocol conversion : | MQTT Mode<br>none<br>Transparent transmission |                     |
| Operation mode      | MQTT使能:                                                                            |                                               |                     |
| Status Search       | <b>应用选项</b><br>设置应用到所有串口:                                                          |                                               |                     |
| X Device Management |                                                                                    |                                               | 提交 取消               |
|                     |                                                                                    |                                               |                     |

## 4.7 Status Search

| Serial communication | View the serial interface form, baud rate, data bits, stop bits, parity, flow control related parameters, click "Refresh" |
|----------------------|----------------------------------------------------------------------------------------------------|
| parameter            | to update to the latest status                                                                                            |
| Network connection   | Check the network connection status of the serial port, click "Refresh" to update to the latest status                    |
| status               |                                                                                                    |
| Serial communication | Check the communication status of the serial port, click "Refresh" to update to the latest status                         |
| status               |                                                                                                    |

| V⊕TEK               |                             |                     |           |          |          |              | ZH<br><mark>à</mark> admin Lo |   |
|---------------------|-----------------------------|---------------------|-----------|----------|----------|--------------|-------------------------------|---|
| System Home         | Serial Commu<br>Serial port | nication Parameters | Baud rate | Data bit | Stop bit | Parity check | Flow control                  | * |
| System setting      | 1                           |                     |           |          |          |              | Pofresh                       |   |
| Serial port setting |                             |                     |           |          |          |              | Kerresi                       |   |
| Operation mode      |                             |                     |           |          |          |              |                               |   |

#### Serial communication parameter

| ифтек               |                  |                |     |     |     |     |     |     |     | ZI         | H   EN |
|---------------------|------------------|----------------|-----|-----|-----|-----|-----|-----|-----|------------|--------|
|                     |                  |                |     |     |     |     |     |     |     | 🛕 admin Lo |        |
| System Home         | Network Conr     | nection Status |     |     |     |     |     |     |     |            |        |
| Sustam catting      | Serial port<br>1 | Interface form | IP1 | IP2 | IP3 | IP4 | IP5 | IP6 | IP7 | IP8        |        |
|                     |                  |                |     |     |     |     |     |     |     | Refresh    |        |
| Serial port setting |                  |                |     |     |     |     |     |     |     |            |        |
| Operation mode      |                  |                |     |     |     |     |     |     |     |            |        |

Network connection status

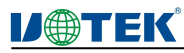

| V⊕TEK          |                         |                                   |          |          | ZH   EN<br>admin Logout |
|----------------|-------------------------|-----------------------------------|----------|----------|-------------------------|
| System Home    | Serial Cor<br>Serial po | mmunication Status<br>rt Tx Count | Rx Count | Tx Total | Rx Total                |
| System setting |                         |                                   |          |          | Refresh Cleared         |
| Operation mode |                         |                                   |          |          |                         |

Serial communication status

### 4.8 Equipment Management

| Firmware upgrade | Select the new version of the local package and click Start to upload the file information to upgrade the device |
|------------------|----------------------------------------------------------------------------------------------------|
| Restore factory  | Click "Restore factory settings", the serial server will be restored to factory default settings                 |
| Port restart     | Select the port that needs to be restarted, submit it and restart the port                                       |
| System restart   | Click " Restart" to restart the serial device server.                                                            |

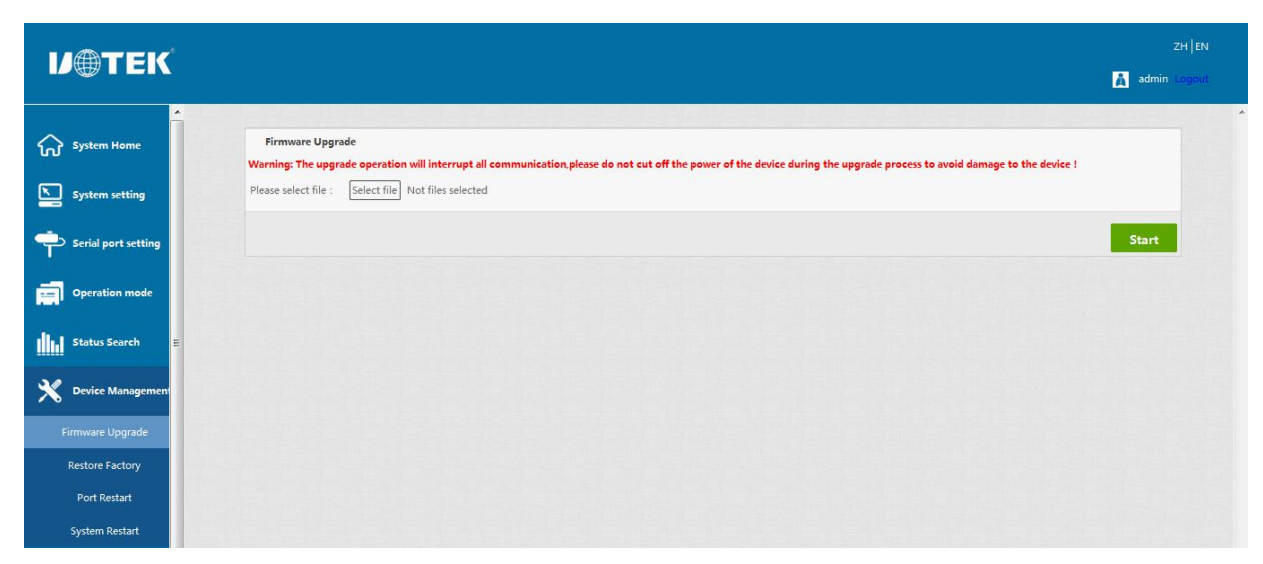

Firmware upgrade

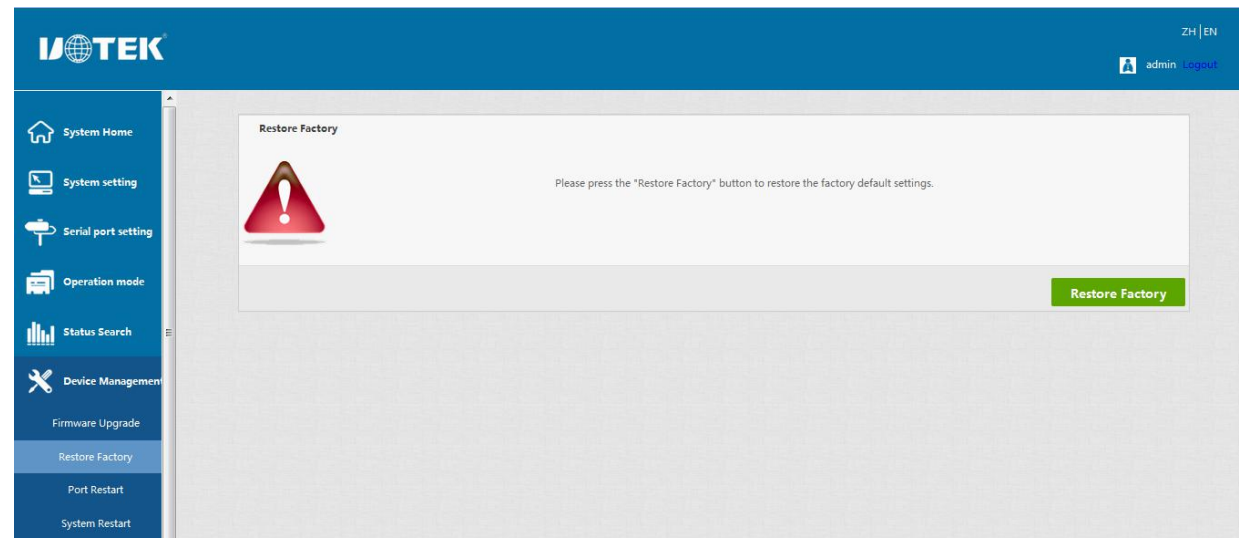

Restore factory

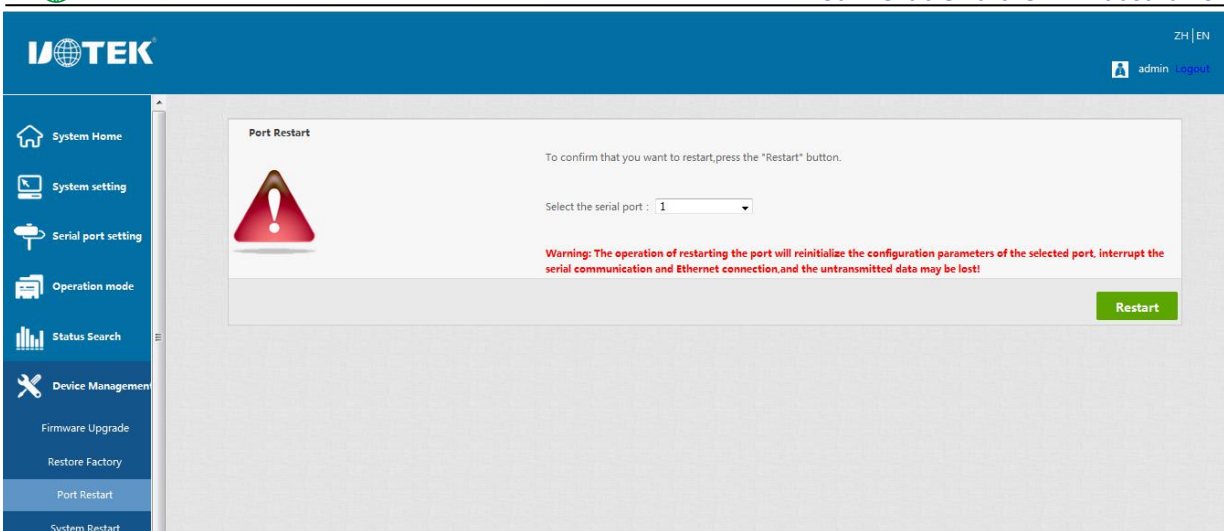

Port restart

| V⊕TEK                               | ZH   EN                                                                                                    |
|-------------------------------------|----------------------------------------------------------------------------------------------------|
| System Home                         | System Restart                                                                                                    |
| System setting                      | To confirm that you want to restart the device, press the "Restart" button.                                                                                                    |
| Operation mode                      | Warning: The resatr operation will discard all unsaved configuration parameter changes.interrupt the serial communication<br>and Ethernet connection.and the uncompleted data may be lost.<br>Restart |
| Status Search                       |                                                                                                    |
| Firmware Upgrade<br>Restore Factory |                                                                                                    |
| Port Restart<br>System Restart      |                                                                                                    |

Port restart

# 5. UT-6102 Serial Device Server Troubleshooting Instruction

# 5.1 Run serial\_ethernet\_connector\_CH.exe to search for the IP address of the serial port server

1. First check whether the physical connection is normal, the network cable (distinguish between cross wires and direct lines) and power supply is connected, observe the power indicator, LAN light, ACT (connected to the 10M network, this light does not light, 100M light)

2. Host network card is or available, can not communicate with other local other hosts.

3. Close all the tools and software that can block broadcast packets (do not open the firewall that comes with the system)

4. In the browser into the configuration, set the IP when suddenly abnormal disconnection, such as: power failure, after the device can not be searched, through the console port into the configuration to reset the IP.

#### 5.2 Cannot open serial port

- 1. Ensure that the network working state is normal, can ping through the server
- 2. Check whether the virtual serial port has been established successfully
- 3. Check the working status to see if the port is occupied
- 4. Delete the corresponding COM port in the registry and remap it.

**V**@TEK

#### 5.3 Cannot transmit or receive data

1. Ensure that the serial port can be opened normally

2. Observe whether the IP and port number under [connected to 0 from 1] of [serial to Ethernet tool] indicate "connected", if not, check the connection between the serial port and the upper network.

3. Observe whether the values of "Sent" and "Received" under [connected to 0 from 1] of [Serial to Ethernet tool] have increased, if not, check the connection between the serial port and the upper network, if If "Sent" has grown and "Received" has not grown, check the connection between the serial port

#### 5.4 Forget the password you set before

1. By pressing and holding the "reset" button for 5 seconds and then release, the device enters the restore factory settings, when the RUN light is restored 1s interval slow flashing, the device restore factory settings is complete, at this time the factory initial account password admin: admin login system, the factory IP address is static: 192.168. 1.125.

#### 5.5 Transmission and receipt of data is garbled

1. Check whether the wiring is correct

2. Check whether the line distance has exceeded the standard distance and the quality of the line (also by lengthening the line transceiver or optical partition)

3. Check whether the set serial port parameters (baud rate, data bits, stop bits, parity bits, etc.) match with the bottom device

4. If you can receive normal data, the problem may be related to the packaging mechanism, you can set the packaging length and packaging waiting time in the "serial port settings".

#### 5.6 Cannot be connected when acting as a TCP server

Confirm that no other PC has a connection to the corresponding port of the serial communication server: Go to [Statistics] of the serial communication server to check [Active TCP information].

Whether [authentication] in [detailed parameters] is [none] or not

If none of the above methods can solve your problem, please contact the manufacturer

# 6 Virtual Serial Application

First, install our VCOM server on Windows platform. The installation is completed and runs as follows:

| emote De  | vice Management | COM Mapping ( | Options About Exit    | Language              |                        |                                 |
|-----------|-----------------|---------------|-----------------------|-----------------------|------------------------|---------------------------------|
| Add Devic | e Search IP     | Remove Device | Login Settings Assign | IP Logout   Import Se | ttings Export Settings | Firmware Update Open in Browser |
| - ^ -     | Туре            | MAC           | IP                    | Device Description    | Info.                  | COM Number                      |
|           |                 |               |                       |                       |                        |                                 |
|           |                 |               |                       |                       |                        |                                 |
|           | 1               |               |                       |                       |                        |                                 |

#### 6.1 Remote devices management

#### 1. Device search

The device serial port works in MCP&VCOM->VCOM Mode and connect the device, start the attached software "VCOM" (Figure 1 below), select remote devices Management->Add Device to pop up the search interface of all UT-6102 in the

# **U@TEK**

#### Your Reliable Partner in Industrial IoT

network. IP search interface; as shown in Figure 2, select the "Search" button to find all the UT-6102 IP addresses and basic information of the network, as shown in Figure 3; then select "cancel" in Figure 3, to get Figure 4 device information list, click OK to display the search device information in the VCOM interface, as shown in Figure 5, the device has been added.

| 📵 VCOM             | ſ.              |                    |                                   |                      |                     | - 🗆 X                           |
|--------------------|-----------------|--------------------|-----------------------------------|----------------------|---------------------|---------------------------------|
| <u>R</u> emote Dev | rice Management | <u>COM Mapping</u> | ptions <u>A</u> bout <u>E</u> xit |                      |                     |                                 |
| Add Device         | Search IP       | Remove Device      |                                   | Logout   Import Sett | ngs Export Settings | Firmware Update Open in Browser |
| # ^                | Туре            | MAC                | IP                                | Device Description   | Info                | COM Number                      |
|                    |                 |                    |                                   |                      |                     |                                 |
|                    |                 |                    |                                   |                      |                     |                                 |
|                    |                 |                    |                                   |                      |                     |                                 |
|                    |                 |                    |                                   |                      |                     |                                 |
|                    |                 |                    |                                   |                      |                     |                                 |
|                    |                 |                    |                                   |                      |                     |                                 |
|                    |                 |                    |                                   |                      |                     |                                 |
|                    |                 |                    |                                   |                      |                     |                                 |
|                    |                 |                    |                                   |                      |                     |                                 |
|                    |                 |                    |                                   |                      |                     |                                 |
|                    |                 |                    |                                   |                      |                     |                                 |
|                    |                 |                    |                                   |                      |                     |                                 |
|                    |                 |                    |                                   |                      |                     |                                 |
|                    |                 |                    |                                   |                      |                     |                                 |
|                    |                 |                    |                                   |                      |                     |                                 |
|                    |                 |                    |                                   |                      |                     |                                 |
|                    |                 |                    |                                   |                      |                     |                                 |
|                    |                 |                    |                                   |                      |                     |                                 |
|                    |                 |                    |                                   |                      |                     |                                 |
|                    |                 |                    |                                   |                      |                     |                                 |
|                    |                 |                    |                                   |                      | 1                   |                                 |
|                    |                 |                    |                                   |                      |                     |                                 |
|                    |                 |                    |                                   |                      |                     |                                 |
|                    |                 |                    |                                   |                      |                     |                                 |
|                    |                 |                    |                                   |                      |                     |                                 |
|                    |                 |                    |                                   |                      |                     |                                 |

Figure 1

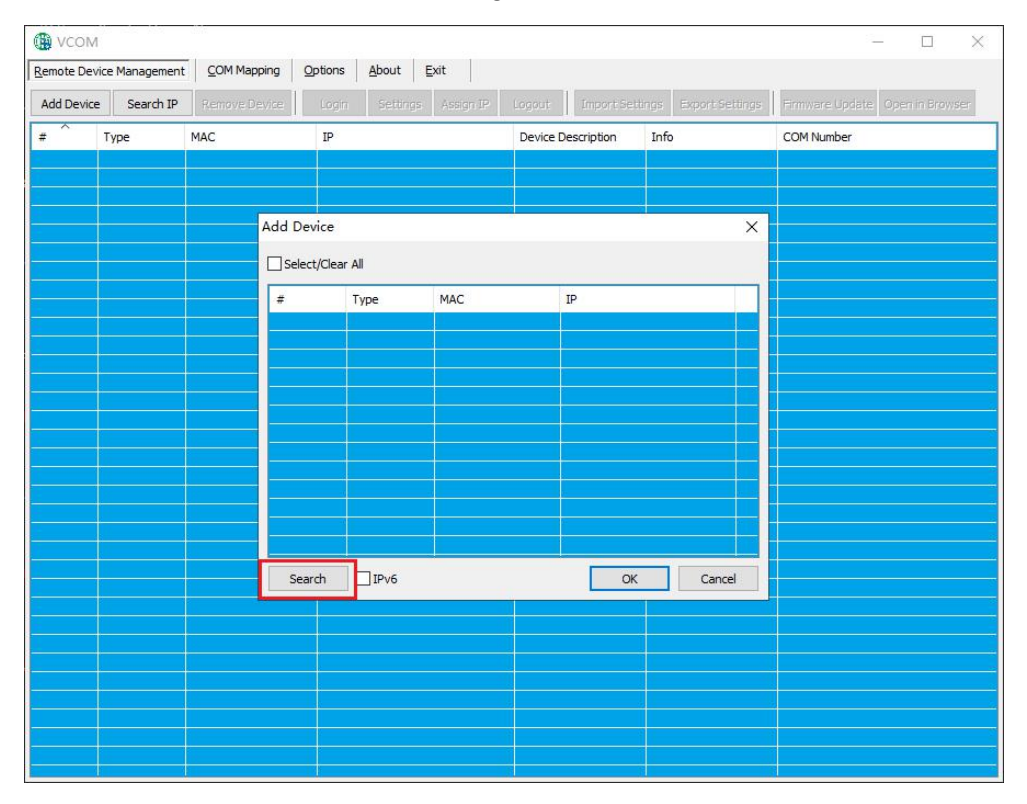

Figure 2

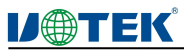

| 🚇 vсом    |                  | - ,     |         |             |                   | 1          |         |                 |         |               |                                 |
|-----------|------------------|---------|---------|-------------|-------------------|------------|---------|-----------------|---------|---------------|---------------------------------|
| Add Devic | evice Management | COM Map | oping C | Login       | About<br>Settings | Exit Lan   | Logout  | ] [ Import Set  | tings E | port Settings | Firmware Update Open in Browser |
| # ^       | Туре             | MAC     |         | IP          |                   |            | Device  | Description     | Info.   |               | COM Number                      |
|           |                  |         |         |             |                   |            |         |                 |         |               |                                 |
|           |                  |         | Add De  | vice        |                   |            |         |                 |         | X             | n                               |
|           |                  |         | 🔽 Selec | t / Clear / | All               |            |         |                 |         |               |                                 |
|           |                  |         | #       | Т           | ype               | MAC        |         | IP              | No.     |               |                                 |
|           |                  |         |         | 3           | ports             | CA:C8:4C:9 | 6:32:BA | 192, 168, 1, 12 | 5       |               |                                 |
|           |                  |         |         |             |                   |            |         |                 |         |               |                                 |
|           |                  |         |         |             |                   |            |         |                 |         |               |                                 |
|           |                  |         |         |             |                   |            |         |                 |         |               |                                 |
| <u>.</u>  |                  |         |         |             |                   |            |         |                 |         |               |                                 |
|           |                  |         |         |             |                   |            |         |                 |         |               |                                 |
|           |                  |         | Sea     | rch [       | IPv6              |            |         | ОК              |         | Cancel        |                                 |
|           |                  | 10      |         | 1           |                   |            |         |                 |         |               |                                 |

### Figure 3

| Remote De | vice Management | COM Mapping   | Options Abou | t <mark>Exit</mark> Li | anguage              |                        |                                 |
|-----------|-----------------|---------------|--------------|------------------------|----------------------|------------------------|---------------------------------|
| Add Devic | e Search IP     | Remove Device | Login Set    | tings 🛛 Assign IP      | Logout    [Import Se | ttings Export Settings | Firmware Update Open in Browser |
| # ^       | Туре            | MAC           | IP           |                        | Device Description   | Info.                  | COM Number                      |
|           |                 |               |              |                        |                      |                        |                                 |
|           |                 |               |              |                        |                      |                        |                                 |
|           |                 |               |              |                        |                      |                        |                                 |
|           |                 |               |              |                        |                      |                        |                                 |
|           |                 |               |              |                        |                      |                        |                                 |
|           |                 |               |              |                        |                      |                        |                                 |

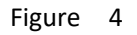

| VCOM       |                |                   |         |          |      |       |           |              |       |                 |                 |                 |
|------------|----------------|-------------------|---------|----------|------|-------|-----------|--------------|-------|-----------------|-----------------|-----------------|
| Remote Dev | ice Management | COM Mapping       | Options | About    | Exit | Lang  | uage      |              |       |                 |                 |                 |
| Add Device | e Search IP    | Remove Device     | Login   | Settings | Assi | jn IP | Logout    | [ Import Set | tings | Export Settings | Firmware Update | Open in Browser |
| # ^        | Туре           | MAC               | IP      |          |      |       | Device De | escription   | Info. |                 | COM Number      |                 |
| 1          | 3 ports        | CA:C8:4C:96:32:BA | 192.16  | 58.1.125 |      |       | Server    |              | Latch | ed              |                 |                 |
|            |                |                   |         |          |      |       |           |              |       |                 | 5 r             |                 |
|            |                |                   |         |          |      |       |           |              |       |                 |                 |                 |
|            |                |                   |         |          |      |       |           |              |       |                 |                 |                 |
|            |                |                   |         |          |      |       |           |              |       |                 |                 |                 |
|            |                |                   |         |          |      |       |           |              |       |                 |                 |                 |
|            |                |                   |         |          |      |       |           |              |       |                 |                 |                 |

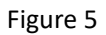

2. Jump to the web page to login

In the software "VCOM", first select the added devices, then select remote devices Management interface, click "Open in Browser", you can enter the web page through IE browser. You can enter the web login interface through IE browser.

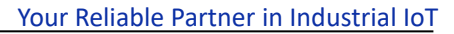

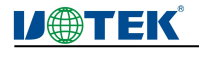

| Serial Device Server × + |                                  | - ÷              | 83 |
|--------------------------|----------------------------------|------------------|----|
| ( 192.168.1.125          | 🦁 勰 C 🔍 百度 <ctrl+k></ctrl+k>     | ☆自 ♣ 合 ♥ ㅋ ㅂ - = | =  |
|                          |                                  | ZH EN            |    |
|                          |                                  |                  |    |
|                          |                                  |                  |    |
|                          |                                  |                  |    |
|                          | IJ⊕TEK                           |                  |    |
|                          |                                  |                  |    |
|                          |                                  |                  |    |
|                          | Username : Please input username |                  |    |
|                          |                                  |                  |    |
|                          | Password : Please input password |                  |    |
|                          |                                  |                  |    |
|                          | login Cancel                     |                  |    |
|                          |                                  |                  |    |
|                          |                                  |                  |    |
|                          |                                  |                  |    |

Figure 6

## 6.2 COM Mapping

#### 6.2.1 Creating a virtual serial port

1. In the software "VCOM", select COM Mapping - Add COM, the "Add Device" window pops up, as shown below, and then click OK. that is to create the corresponding virtual serial port.

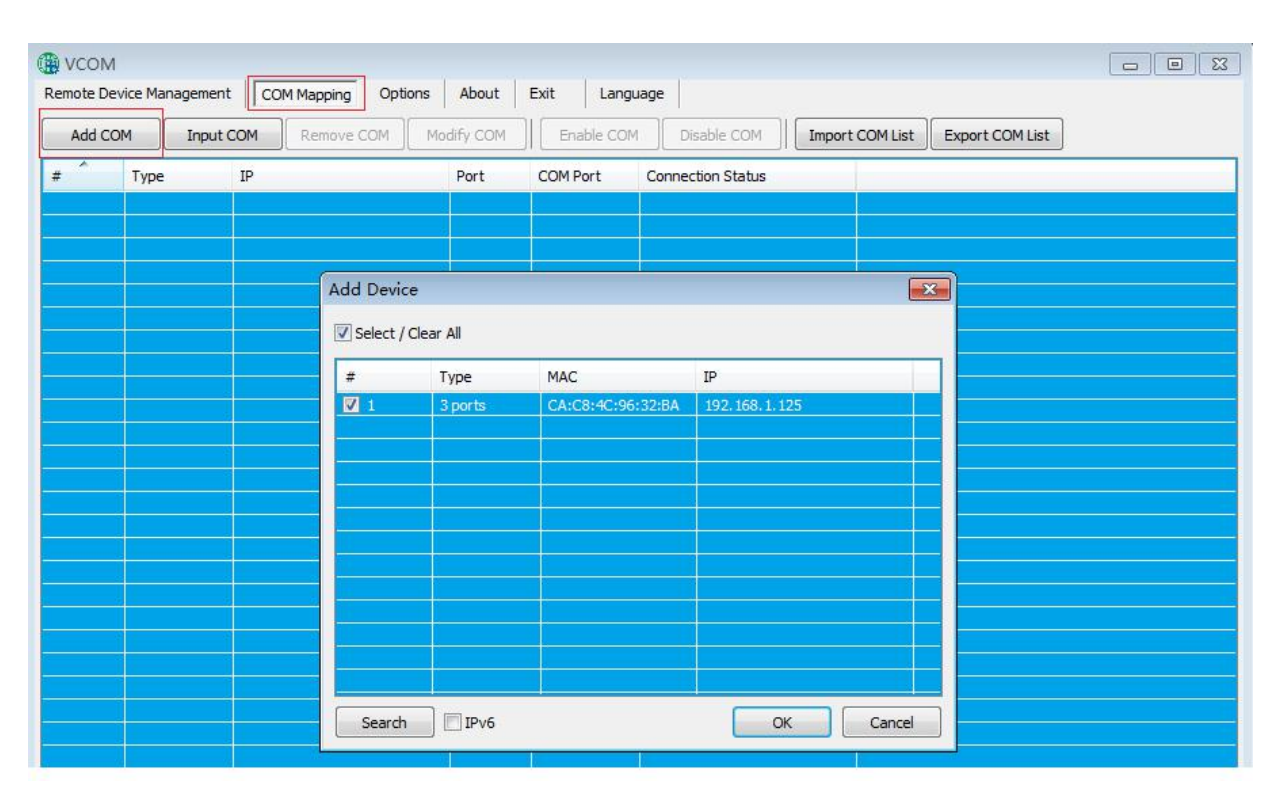

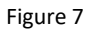

| 🗒 vco  | м               |                  |             |         |               |           |                |                 |  |
|--------|-----------------|------------------|-------------|---------|---------------|-----------|----------------|-----------------|--|
| Remote | Device Manageme | ent COM Mapping  | Options Abo | ut Exit | Language      |           |                |                 |  |
| Add    | COM             | It COM Remove CO | OM Modify C | DM En   | able COM Disa | ble COM   | mport COM List | Export COM List |  |
| # ^    | Туре            | IP               | Port        | COM F   | Port Connecti | on Status |                |                 |  |
| 1      | 3 ports         | 192, 168, 1, 125 | 1           | COM2    | N/A           |           |                |                 |  |
| 2      | 3 ports         | 192.168.1.125    | 2           | COM3    | N/A           |           |                |                 |  |
|        | 3 ports         | 192.168.1.125    | 3           | COM4    | N/A           |           |                |                 |  |
|        |                 |                  |             |         |               |           |                |                 |  |
|        |                 |                  |             |         |               |           |                |                 |  |
|        |                 |                  |             |         |               |           |                |                 |  |

# **U@TEK**

#### 6.2.2 Delete the virtual serial port

In the software "VCOM", first select the virtual serial port to be deleted, and then select the COM Mapping interface, click "Remove COM" to delete the virtual serial port, as shown in the following figure

| mote | Device Manage | ment CO | OM Mapping | Options | About     | Exit    | Language |                 |        |          |                 |  |
|------|---------------|---------|------------|---------|-----------|---------|----------|-----------------|--------|----------|-----------------|--|
| Add  | COM           | put COM | Remove CO  | M Mo    | odify COM | Enabl   | e COM    | Disable COM     | Import | COM List | Export COM List |  |
| # ^  | Туре          | IP      |            |         | Port      | COM Por | t Co     | nnection Status |        |          |                 |  |
|      |               |         |            |         |           |         |          |                 |        |          |                 |  |
|      |               |         |            |         |           | COMS    | N/       |                 |        |          |                 |  |
|      | 3 ponts       | 192.3   | 68.1.125   |         |           | COM4    | N/       | \               |        |          |                 |  |
|      |               |         |            |         |           |         |          |                 |        |          |                 |  |
|      |               |         |            |         |           |         |          |                 |        |          |                 |  |
|      |               |         |            |         |           |         |          |                 |        |          |                 |  |
|      |               |         |            |         |           |         |          |                 |        | ė        |                 |  |
|      |               |         |            |         |           |         |          |                 |        |          |                 |  |

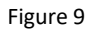

#### 6.2.3 Modify the virtual serial port

In the software "VCOM", first select the virtual serial port to be deleted, and then select the COM Mapping interface, click "Modify COM" pop-up interface as shown in Figure 1 below, and then select "COM2" to modify Port1 corresponding to "COM2" to "COM5", as shown in Figure 2.

|          | Λ             |                   | 1              |                         |                   |                 |                 |  |
|----------|---------------|-------------------|----------------|-------------------------|-------------------|-----------------|-----------------|--|
| Remote D | evice Managem | ent COM Mapping O | otions About   | Exit Languag            | je                |                 |                 |  |
| Add C    | OM Inp        | ut COM Remove COM | Modify COM     | Enable COM              | Disable COM       | Import COM List | Export COM List |  |
| # ^      | Туре          | IP                | Port           | COM Port 0              | Connection Status |                 |                 |  |
| 1        | 3 ports       | 192.168.1.125     | 1              | COM2 1                  | I/A               |                 |                 |  |
| 2        | 3 ports       | 192, 168, 1, 125  | 2              | COM3 N                  | I/A               |                 |                 |  |
| 3        | 3 ports       | 192.168.1.125     | 3              | COM4 N                  | I/A               |                 |                 |  |
| 8        |               |                   |                |                         |                   |                 |                 |  |
|          |               |                   |                |                         |                   |                 |                 |  |
|          |               |                   |                |                         |                   |                 |                 |  |
|          |               |                   |                |                         |                   |                 |                 |  |
| -        |               |                   |                |                         |                   |                 |                 |  |
| -        |               |                   |                |                         |                   |                 |                 |  |
|          |               |                   | COM Port Setti | ngs                     |                   |                 |                 |  |
|          |               |                   |                |                         |                   |                 |                 |  |
|          |               |                   | COM number of  | of the first selected p | ort COM5          | <b>_</b>        |                 |  |
|          |               |                   |                |                         | COM1 (in use)     |                 |                 |  |
| -        |               |                   |                |                         | COM3 (in use)     |                 |                 |  |
|          |               |                   |                |                         | COM4 (in use)     |                 |                 |  |
|          |               |                   |                |                         | COM6              |                 |                 |  |
| 3        |               |                   |                |                         | COM7<br>COM8      | +               |                 |  |
|          |               |                   |                |                         | 00110             |                 |                 |  |
| -        |               |                   |                |                         |                   |                 |                 |  |
| -        |               |                   |                |                         |                   |                 |                 |  |

Figure 10

| Add C | :OM Inpu |                   |            |            |                   |                        |
|-------|----------|-------------------|------------|------------|-------------------|------------------------|
|       |          | at COM Remove COM | Modify COM | Enable COM | 1 Disable COM     | 1 List Export COM List |
| #     | Туре     | IP                | Port       | COM Port   | Connection Status |                        |
| 1     | 3 ports  | 192.168.1.125     | 1          | COM5       | N/A               |                        |
| 2     | 3 ports  | 192.168.1.125     | 2          | COM3       | N/A               |                        |
|       | 3 ports  | 192, 168, 1, 125  | 3          | COM4       | N/A               |                        |
|       |          |                   |            |            |                   |                        |
|       |          |                   |            |            |                   |                        |
|       |          |                   |            |            |                   |                        |

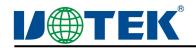

Figure 11

#### 6.2.4 Enable virtual serial port

In the software "VCOM", first select the virtual serial port that needs to be disabled, and then select COM Mapping interface, click "Enable COM" to enable the corresponding virtual serial port, as shown in the following figure

|                                                                                                    |                  |            |                                | м                  | 💮 vco  |
|----------------------------------------------------------------------------------------------------|------------------|------------|--------------------------------|--------------------|--------|
| t Language                                                                                                    | Exit Languag     | ons About  | nt COM Mapping Opt             | Device Manageme    | Remote |
| Enable COM Disable COM Import COM List Export COM List                                                                                                    | Enable COM       | Modify COM | COM Remove COM                 | COM                | Add    |
| OM Port Connection Status                                                                                                    | COM Port C       | Port       | IP                             | Туре               | # ^    |
| DMS N/A                                                                                                    | COM5 N<br>COM3 N | 2          | 192.168.1.125<br>192.168.1.125 | 3 ports<br>3 ports | 1      |
| DM4 N/A                                                                                                    | COM4 N           | 3          | 192.168.1.125                  | 3 ports            |        |
|                                                                                                    |                  |            |                                |                    |        |
|                                                                                                    |                  |            |                                |                    |        |
|                                                                                                    |                  |            |                                |                    |        |
|                                                                                                    |                  |            |                                |                    |        |
| Image: Image: |                  |            |                                |                    |        |

Figure 12

#### 6.2.5 Disable virtual serial port

In the software "VCOM", first select the virtual serial port that needs to be disabled, and then select COM Mapping interface, click "Disable COM" to disable the corresponding virtual serial port, as shown in the following figure

| 🚯 vco  | M                  |                          |          |            |           |                                               |
|--------|--------------------|--------------------------|----------|------------|-----------|-----------------------------------------------|
| Remote | Device Manageme    | ent COM Mapping          | g Option | is About   | Exit Lang | juage                                         |
| Add    | COM                | ut COM Remov             | e COM    | Modify COM | Enable CO | M Disable COM Import COM List Export COM List |
| # ^    | Туре               | IP                       |          | Port       | COM Port  | Connection Status                             |
| 1      | 3 ports            | 192.168.1.125            |          | 1          | COM5      | N/A                                           |
| 2      | 3 ports            | 192, 168, 1, 125         |          | 2          | COM3      | N/A                                           |
| 3      | <del>3 ports</del> | <del>192,168,1,125</del> |          | 3          | COM4      | NA                                            |
|        |                    |                          |          |            |           |                                               |
| -      |                    |                          |          |            |           |                                               |
|        |                    |                          |          |            |           |                                               |
|        |                    |                          |          |            |           |                                               |
| -      |                    |                          |          |            |           |                                               |
|        |                    |                          |          |            |           |                                               |
|        |                    |                          |          |            |           |                                               |

Figure 13

#### 6.2.6 Importing virtual serial port list

In the software "VCOM", select COM Mapping interface, click "Import COM List" pop-up interface shown in Figure 1 below, click "Browse", select the saved virtual serial port configuration information as shown in Figure 14, click "OK" to import successfully as shown in Figure 15

# **IJ@TEK**

## Your Reliable Partner in Industrial IoT

| Add | COM     | ut COM Remove COM | Modify COM | Enable CO | M Disable COM Import COM List | Export COM List |  |  |
|-----|---------|-------------------|------------|-----------|-------------------------------|-----------------|--|--|
| ^   | Туре    | IP                | Port       | COM Port  | Connection Status             |                 |  |  |
|     | 3 ports | 192.168.1.125     | 1          | COM5      | N/A                           |                 |  |  |
|     | 3 ports | 192.168.1.125     | 2          | COM3      | N/A                           |                 |  |  |
|     | 3 ports | 192.168.1.125     | 3          | COM4      | N/A                           |                 |  |  |
|     |         |                   |            |           |                               |                 |  |  |
|     |         |                   |            |           |                               |                 |  |  |
|     |         |                   |            |           |                               |                 |  |  |
|     |         |                   |            |           |                               |                 |  |  |
|     |         |                   |            |           |                               |                 |  |  |
|     |         |                   |            |           |                               |                 |  |  |
|     |         |                   |            |           |                               |                 |  |  |
|     |         |                   |            |           |                               |                 |  |  |
|     |         | Import Co         | OM List    |           | ×                             |                 |  |  |
|     |         |                   |            |           |                               |                 |  |  |

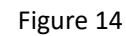

| 🕕 усом     |                 |                   |            |              |                          |                        |  |
|------------|-----------------|-------------------|------------|--------------|--------------------------|------------------------|--|
| Remote Der | vice Management | COM Mapping Optic | ons About  | Exit Lang    | uage                     |                        |  |
| Add CO     | OM Input C      | OM Remove COM     | Modify COM | ] Enable CON | 1 Disable COM Import COM | M List Export COM List |  |
| # ^        | Туре            | IP                | Port       | COM Port     | Connection Status        |                        |  |
| 1          | 3 ports         | 192, 168, 1, 125  | 1          | COM5         | N/A                      |                        |  |
| 2          | 3 ports         | 192.168.1.125     | 2          | COM3         | N/A                      |                        |  |
| 3          | 3 ports         | 192.168.1.125     | 3          | COM4         | N/A                      |                        |  |

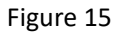

#### 6.2.7 Exporting virtual serial port list

Software "VCOM", select COM Mapping interface, click "Export COM List" pop-up interface shown in Figure 16 below, click "Browse", select the virtual serial port configuration information path to be saved, click "OK" to export successfully as shown in Figure 17

| 🔁 vco  | М               |                         |             |                 |                                               |
|--------|-----------------|-------------------------|-------------|-----------------|-----------------------------------------------|
| Remote | Device Manageme | ent COM Mapping Options | About       | Exit Lang       | juage                                         |
| Add    | COM             | It COM                  | lodify COM  | Enable CO       | M Disable COM Import COM List Export COM List |
| # ^    | Туре            | IP                      | Port        | COM Port        | Connection Status                             |
| 1      | 3 ports         | 192, 168, 1, 125        | 1           | COM5            | N/A                                           |
| 2      | 3 ports         | 192.168.1.125           | 2           | COM3            | N/A                                           |
|        | 3 ports         | 192.168.1.125           | 3           | COM4            | N/A                                           |
|        |                 |                         |             |                 |                                               |
|        |                 |                         |             |                 |                                               |
|        |                 |                         | _           |                 |                                               |
|        |                 |                         |             |                 |                                               |
|        |                 |                         |             |                 |                                               |
|        |                 |                         |             |                 |                                               |
|        |                 |                         |             |                 |                                               |
|        |                 | Export CO               | M List      |                 |                                               |
|        |                 | File Name:              | C:\Users\11 | 494\Desktop\610 | 2.ini                                         |
|        |                 |                         | Browse      |                 | OK Cancel                                     |
|        |                 |                         | -           | 1               |                                               |

Figure 16

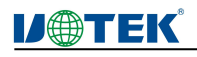

| VCO<br>Remote | M<br>Device Managem | ent COM Mapping Option | s About    | Exit Lan     | guage                                       |   |
|---------------|---------------------|------------------------|------------|--------------|---------------------------------------------|---|
| Add           | COM                 | ut COM Remove COM      | Modify COM | Enable CC    | Disable COM Import COM List Export COM List |   |
| # ^           | Туре                | IP                     | Port       | COM Port     | Connection Status                           | _ |
| 1             | 3 ports             | 192.168.1.125          | 1          | COM5         | N/A                                         |   |
| 2             | 3 ports             | 192.168.1.125          | 2          | COM3         | N/A                                         |   |
| 3             | 3 ports             | 192.168.1.125          | 3          | COM4         | N/A                                         |   |
|               |                     |                        |            |              |                                             |   |
|               |                     |                        |            |              |                                             |   |
|               |                     |                        |            |              |                                             |   |
|               |                     |                        |            |              |                                             |   |
|               |                     |                        | Informa    | tion         |                                             |   |
|               |                     |                        | 0          | Export COM p | port settings ok.                           |   |
|               |                     |                        |            |              | ОК                                          |   |
|               |                     |                        |            |              |                                             |   |
|               |                     |                        |            |              |                                             |   |

Figure 17

## 6.3 Options

Select whether to open the VCOM software directly or minimize it on the taskbar when opening it; by default, the software is minimized on the taskbar and configured as shown below

|          | м                 |                     |             |            |                                             |
|----------|-------------------|---------------------|-------------|------------|---------------------------------------------|
| Remote D | Device Management | COM Mapping Options | About       | Exit Langu | Jage                                        |
| Add (    | COM Input C       | OM Remove C         | art Minimi: | zed        | Disable COM Import COM List Export COM List |
| # ^      | Туре              | IP                  | Port        | COM Port   | Connection Status                           |
| 1        | 3 ports           | 192.168.1.125       | 1           | COM5       | N/A                                         |
| 2        | 3 ports           | 192.168.1.125       | 2           | COM3       | N/A                                         |
| 3        | 3 ports           | 192.168.1.125       | 3           | COM4       | N/A                                         |
|          |                   |                     |             |            |                                             |
|          |                   |                     |             |            |                                             |
| <u></u>  |                   |                     |             |            |                                             |
|          |                   |                     |             |            |                                             |
|          |                   |                     |             |            |                                             |

## 6.4 About

Click the "About" button to view the software version information as shown below

|     | M       |                   | a baut     | Evit          |                                               |  |
|-----|---------|-------------------|------------|---------------|-----------------------------------------------|--|
| Add | COM Inp | ut COM Remove COM | Modify COM | Exit Lang     | M Disable COM Import COM List Export COM List |  |
| # ^ | Туре    | IP                | Port       | COM Port      | Connection Status                             |  |
| 1   | 3 ports | 192.168.1.125     | 1          | COM5          | N/A                                           |  |
| 2   | 3 ports | 192.168.1.125     | 2          | COM3          | N/A                                           |  |
| 3   | 3 ports | 192.168.1.125     | 3          | COM4          | N/A                                           |  |
|     |         |                   |            |               |                                               |  |
|     |         |                   |            |               |                                               |  |
|     |         |                   |            |               |                                               |  |
|     |         |                   |            |               |                                               |  |
|     |         |                   |            |               |                                               |  |
|     |         |                   |            |               |                                               |  |
|     |         |                   | About VC   | ом            |                                               |  |
|     |         |                   |            | Serial device | server series                                 |  |
|     |         |                   | AN         |               |                                               |  |
|     |         |                   |            | Ver:3.9.1     |                                               |  |
|     |         |                   |            |               |                                               |  |
|     |         |                   |            | -             |                                               |  |

## 6.5 Exit

Click the "Exit" button to exit the software